## Инструкция по прикреплению файлов в электронном дневнике "Сетевой город. Образование" при выполнении домашних заданий.

1. Ссылка для входа в электронный дневник - https://sgo.tvobr.ru/

|            | 🖇 сетевой город тверь — Яг 📲 Сетевой Город. Обр | ac x +                                               |                                       |
|------------|-------------------------------------------------|------------------------------------------------------|---------------------------------------|
| 88         | ← Я Ċ Ø sgo.tvobr.ru                            | Сетевой Город. Образование                           | \star 6 отзывов 🔳 🗗 🕁                 |
| <b>∆</b> ⁰ |                                                 |                                                      |                                       |
| ☆          |                                                 | Сетевой Город. Образование                           |                                       |
| ╚          |                                                 | Образовательная организация Орган управления         |                                       |
| đ          |                                                 |                                                      |                                       |
| 6          |                                                 |                                                      |                                       |
| C          |                                                 | Тверская обл                                         |                                       |
|            |                                                 | Городской округ / Муниципальный район                |                                       |
|            |                                                 | Калининский район                                    |                                       |
|            |                                                 | Населённый пункт                                     |                                       |
|            |                                                 | Заволжский, п. 🗸                                     |                                       |
|            |                                                 | Тип 00                                               |                                       |
|            |                                                 | Общеобразовательная                                  |                                       |
|            |                                                 | Образовательная организация                          |                                       |
|            |                                                 | моу «заволжская сош им. п.п. смирнова» (калининскии) |                                       |
|            |                                                 |                                                      |                                       |
|            |                                                 | ·····                                                |                                       |
|            |                                                 | Восстановить пароль                                  |                                       |
|            |                                                 | Doŭru                                                |                                       |
|            |                                                 | DONIN                                                |                                       |
|            |                                                 |                                                      | · · · · · · · · · · · · · · · · · · · |
| <b>@</b>   | R 🕄 🛛 🖉 🚱 💽                                     | S) 🖉 📚 🕞                                             | 11:04 👘 🛷 👘 📶 📢 隆 11:04 👘             |

устанавливаем настройки образовательной организации, вводим данные для входа в дневник (имя пользователя и пароль).

2. Заходим в раздел "дневник".

В разделе актуальное расписание уроков и домашние задания по предметам.

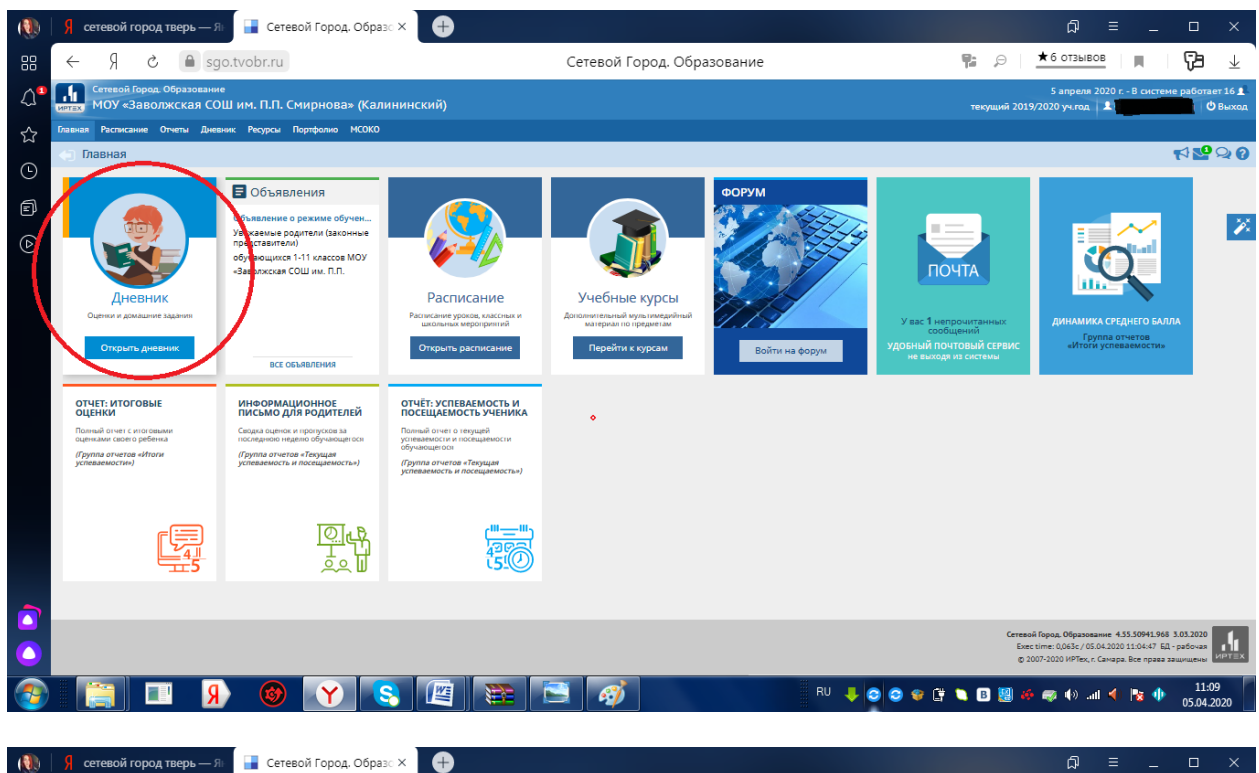

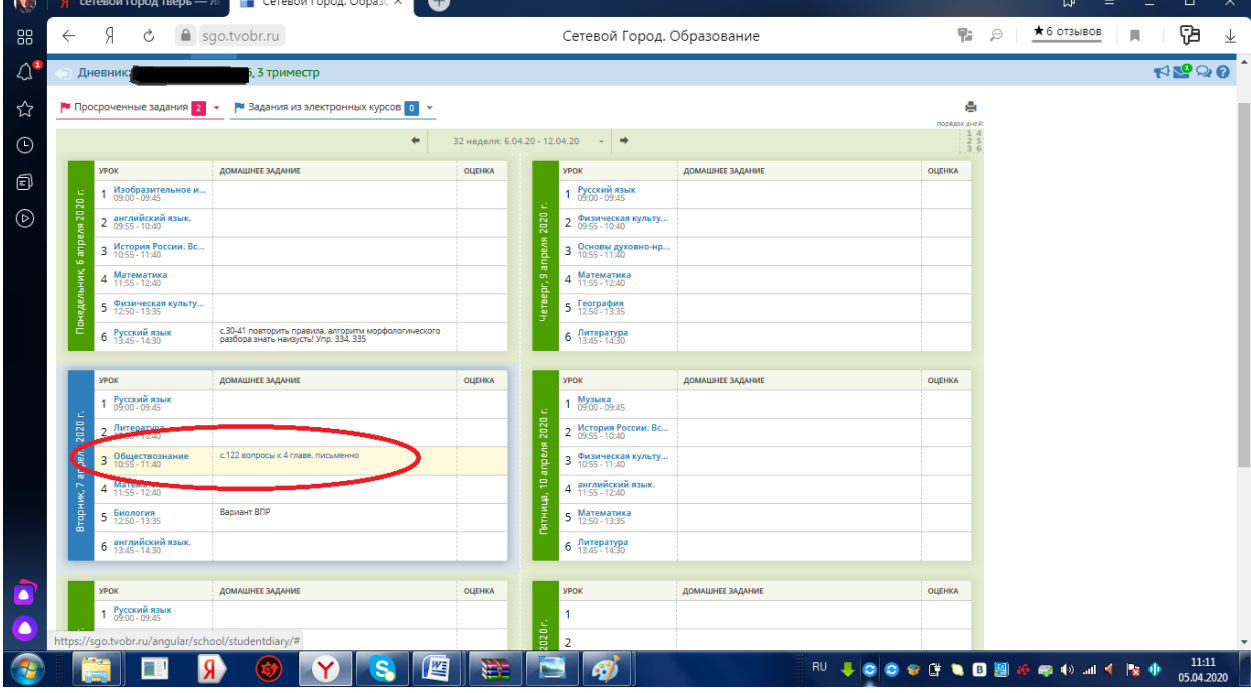

|            | <mark>Я</mark> се | етевой город тверь — :               | ян 📑 Сетевой Город, Образо 🗙 🕂                                                                |                  |                                        |                    |           |                                    | ជ           | ■ _    |             | ×             |
|------------|-------------------|--------------------------------------|-----------------------------------------------------------------------------------------------|------------------|----------------------------------------|--------------------|-----------|------------------------------------|-------------|--------|-------------|---------------|
| 88         | $\leftarrow$      | Я & 🗎 s                              | go.tvobr.ru                                                                                   |                  | Сетевой Город. (                       | Образование        |           | <b>F:</b> 9                        | ★ 6 отзывов |        | Ţ3          | $\downarrow$  |
| <b>∆</b> ª | ⊲∂ Д              | невник:                              | n, 5Б, 3 триместр                                                                             |                  |                                        |                    |           |                                    |             |        | rd 🔽 🤉      | 20            |
| ☆          | 🏲 Пр              | осроченные задания 2                 | 👻 🏲 Задания из электронных курсов 🚺 👻                                                         |                  |                                        |                    | _         |                                    |             |        |             |               |
| Ē          |                   |                                      | -(n                                                                                           | информация о :   | задании                                |                    |           | порядок дней:<br>1 4<br>2 5<br>3 6 |             |        |             |               |
|            |                   | урок                                 | домашнее задание                                                                              | Предмет          | 5Б/Обществознан                        | ше                 |           | ОЦЕНКА                             |             |        |             |               |
| لا]        | -                 | 1 Изобразительное и<br>09:00 - 09:45 |                                                                                               | Учитель          | Иванова Ирина А                        | натольевна         |           |                                    |             |        |             |               |
| $\bigcirc$ | ы 202             | 2 английский язык.<br>09:55 - 10:40  |                                                                                               | Тип задания      | Домашнее задан                         | ие                 |           |                                    |             |        |             |               |
|            | anpe              | З История России. Вс<br>10:55-11:40  |                                                                                               | Домашнее задание | с.122 вопросы к                        | 4 главе. письменно |           |                                    |             |        |             |               |
|            | HIK.              | 4 Математика<br>11:55 - 12:40        |                                                                                               |                  | 4 11:55 - 12:40                        |                    | -         |                                    |             |        |             |               |
|            | недель            | 5 Физическая культу<br>12:50 - 13:35 |                                                                                               | Четвер           | 5 География<br>12:50-13:35             |                    |           |                                    |             |        |             |               |
|            | ē                 | 6 Русский язык<br>13:45 - 14:30      | с.30-41 повторить правила, алгориты морфологического<br>разбора знать наизусть! Упр. 334, 335 |                  | 6 Литература<br>13:45 - 14:30          |                    |           |                                    |             |        |             |               |
|            |                   | урок                                 | домашнее задание                                                                              | оценка           | урок                                   | домашнее задание   |           | оценка                             |             |        |             |               |
|            |                   | 1 Русский язык<br>09:00 - 09:45      |                                                                                               |                  | 1 <mark>Музыка</mark><br>09:00 - 09:45 |                    |           |                                    |             |        |             |               |
|            | 2020 -            | 2 Литература<br>09:55 - 10:40        |                                                                                               | 2020             | 2 История России. Вс<br>09:55 - 10:40  |                    |           |                                    |             |        |             |               |
|            | pens              | 3 Обществознание<br>10:55 - 11:40    | с.122 вопросы к 4 главе, письменно                                                            | by a du          | 3 Физическая культу<br>10:55 - 11:40   |                    |           |                                    |             |        |             |               |
|            | к, 7 ar           | 4 Математика<br>11:55 - 12:40        |                                                                                               | 9, 10 a          | 4 английский язык.<br>11:55 - 12:40    |                    |           |                                    |             |        |             |               |
|            | TopHv             | 5 Биология<br>12:50 - 13:35          | Вариант ВПР                                                                                   | тниц             | 5 Математика<br>12:50 - 13:35          |                    |           |                                    |             |        |             |               |
|            | Ű                 | 6 английский язык.<br>13:45 - 14:30  |                                                                                               |                  | 6 Литература<br>13:45 - 14:30          |                    |           |                                    |             |        |             |               |
| _          |                   |                                      |                                                                                               |                  |                                        |                    |           |                                    |             |        |             |               |
|            |                   | урок<br>1 Русский язык               | ДОМАШНЕЕ ЗАДАНИЕ                                                                              | ОЦЕНКА           | урок<br>1                              | домашнее задание   |           | ОЦЕНКА                             |             |        |             |               |
|            | 5                 | • 09:00 - 09:45<br>• Русский язык    |                                                                                               | 20 r.            | 2                                      |                    |           |                                    |             |        |             |               |
| 3          |                   |                                      | 🕨 😵 💌                                                                                         |                  |                                        | R                  | u 🕴 🖸 😂 🎕 | : 🛱 🔪 🖪 🧱                          | 🏘 🧔 🏟 al    | () 😼 ( | 11<br>05.04 | :13<br>4.2020 |

3. Выбрав домашнее задание по предмету и выполнив его, у учащихся есть возможность отправить выполненное задание учителю.

Для этого переходим в раздел "почта"

|            | Я сетевой город тверь — .                             | Ян 🚺 Сетевой Город. Образо 🗙 🕂 🕂                                                              |                |             |                                       |                  |            |                   | ជា                              | = _              | o x            |
|------------|-------------------------------------------------------|-----------------------------------------------------------------------------------------------|----------------|-------------|---------------------------------------|------------------|------------|-------------------|---------------------------------|------------------|----------------|
| 88         | ← Я Ĉ ■ s                                             | go.tvobr.ru                                                                                   |                |             | Сетевой Город. С                      | Образование      |            | 帮 3               | 🖯 📩 б отзы                      | BOB              | 7≞ ±           |
| <b>∆</b> ª | Сетевой Город. Образовани<br>ИРТЕХ МОУ «Заволжская СС | <sup>ие</sup><br>ОШ им. П.П. Смирнова» (Калининский)                                          |                |             |                                       |                  |            | текущий           | 5 апреля 20<br>2019/2020 уч.год | 20 г В системе р | аботает 11 👤 🌰 |
| ☆          | Главная Расписание Отчеты Дне                         | евник Ресурсы Портфолио МСОКО                                                                 |                |             |                                       |                  |            |                   |                                 |                  |                |
| ſ          | <) Дневник:                                           | , 5Б, 3 триместр                                                                              |                |             |                                       |                  |            |                   | -                               |                  | 22             |
| 6          | 🏲 Просроченные задания 2                              | <ul> <li>Вадания из электронных курсов 0</li> </ul>                                           |                |             |                                       |                  |            | порядок дней:     | -                               |                  | Почта          |
|            |                                                       | +                                                                                             | 32 неделя: 6.0 | 4.20 - 12.0 | 04.20 -                               |                  |            | 1 4<br>2 5<br>3 6 |                                 |                  |                |
| ☯          | УРОК                                                  | домашнее задание                                                                              | оценка         |             | урок                                  | домашнее задание |            | ОЦЕНКА            |                                 |                  |                |
|            | 1 <mark>Изобразительное и</mark>                      |                                                                                               |                |             | 1 Русский язык<br>09:00 - 09:45       |                  |            |                   |                                 |                  |                |
|            | 2 английский язык.                                    |                                                                                               |                | 2020        | 2 Физическая культу<br>09:55 - 10:40  |                  |            |                   |                                 |                  |                |
|            | 3 История России. Вс<br>10:55-11:40                   |                                                                                               |                | Bradu       | 3 Основы духовно-нр<br>10:55 - 11:40  |                  |            |                   |                                 |                  |                |
|            | 4 Математика<br>11:55 - 12:40                         |                                                                                               |                | pr, 9 a     | 4 Математика<br>11:55 - 12:40         |                  |            |                   |                                 |                  |                |
|            | 5 Физическая культу<br>12:50 - 13:35                  |                                                                                               |                | lettee      | 5 География<br>12:50 - 13:35          |                  |            |                   |                                 |                  |                |
|            | 6 Русский язык<br>13:45 - 14:30                       | с.30-41 повторить правила, алгоритм морфологического<br>разбора знать наизусть! Упр. 334, 335 |                |             | 6 Литература<br>13:45 - 14:30         |                  |            |                   |                                 |                  |                |
|            |                                                       |                                                                                               |                |             |                                       |                  |            |                   |                                 |                  |                |
|            | УРОК                                                  | ДОМАШНЕЕ ЗАДАНИЕ                                                                              | оценка         |             | УРОК                                  | ДОМАШНЕЕ ЗАДАНИЕ |            | ОЦЕНКА            |                                 |                  |                |
|            | 1 09:00 - 09:45                                       |                                                                                               |                | e           | 1 Музыка<br>09:00 - 09:45             |                  |            |                   |                                 |                  |                |
|            | 2 Литература<br>09:55-10:40                           |                                                                                               |                | 1 2020      | 2 История России. Вс<br>09:55 - 10:40 |                  |            |                   |                                 |                  |                |
|            | 3 Обществознание<br>10:55 - 11:40                     | с.122 вопросы к 4 главе. письменно                                                            |                | upevi       | 3 Физическая культу<br>10:55 - 11:40  |                  |            |                   |                                 |                  |                |
|            | 4 Математика<br>11:55 - 12:40                         |                                                                                               |                | a, 10       | 4 английский язык.<br>11:55 - 12:40   |                  |            |                   |                                 |                  |                |
|            | 5 Биология<br>12:50-13:35                             | Вариант ВПР                                                                                   |                | атниг       | 5 Математика<br>12:50 - 13:35         |                  |            |                   |                                 |                  |                |
|            | 6 английский язык.<br>13:45 - 14:30                   |                                                                                               |                |             | 6 Литература<br>13:45 - 14:30         |                  |            |                   |                                 |                  |                |
|            | inunssinteus mail inhou?                              |                                                                                               |                | _           |                                       |                  |            |                   |                                 |                  |                |
|            | Javascript:sys.mail.inbox()                           |                                                                                               | ОЦЕНКА         |             | урок                                  | ДОМАШНЕЕ ЗАДАНИЕ |            | ОЦЕНКА            | -                               |                  | 11:15          |
| 1          | i 🔚 📕 🕨                                               | 1 🧐 丫 😴 🖉                                                                                     |                |             | 2 2                                   |                  | KU 🕂 🖸 😂 🕸 | LF 🔍 🖪            | 💹 🏘 🤿 🕪 .                       | al 🌗 😼 🕩         | 05.04.2020     |

в этом разделе нажимаем кнопку "добавить"

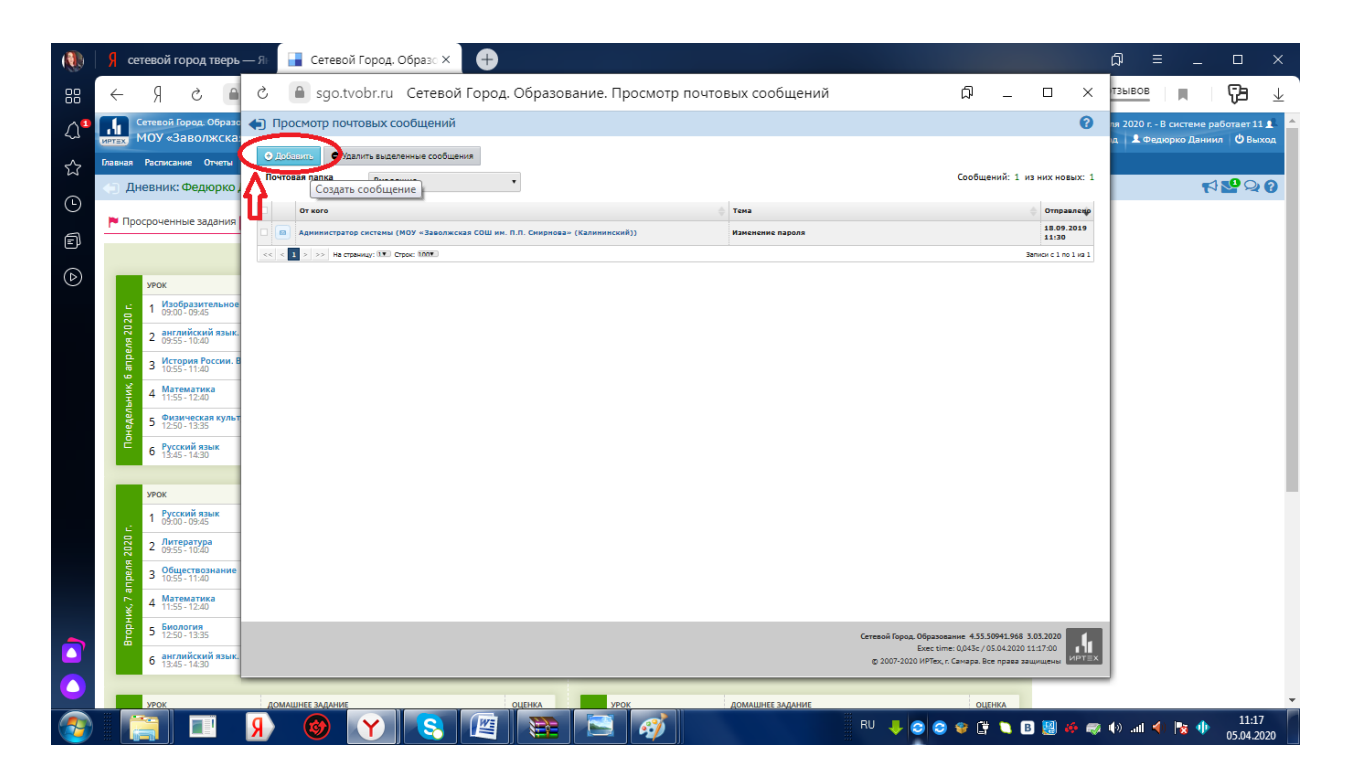

## далее выбираем получателя

| (       |                     | າ ເວັ່≏                   | -              |                          | Документ1 - Microsoft V | Vord               | •            | Работа с рисунками |               |                |          |     |                    | ı x        |                     | ×   |
|---------|---------------------|---------------------------|----------------|--------------------------|-------------------------|--------------------|--------------|--------------------|---------------|----------------|----------|-----|--------------------|------------|---------------------|-----|
|         | Гла                 | вная Встав                | вка            | උ 🔒 sgo.tvob             | or.ru Сетевой Гор       | од. Образование. ( | Отправить со | общение            | ć             | p _ 4          |          | ×   |                    | ۲          | 2                   | ¥   |
| *       | Яркость<br>Контраст | т ј⊒(Сж<br>ность т №а Изн | катие ри       | Отправить сообш          | ение                    |                    |              |                    |               |                |          | 0   | 9,28 см 💲          |            | іботает 2           | 2 1 |
| 4       | 🚡 Перекра           | сить т 🗽 🗽 Сб             | брос пар       |                          |                         |                    |              |                    |               |                |          |     | 16,5 см 🛟          |            | л 😃 Вы              |     |
|         |                     | Измен                     | нить           | е Отправить на Соора     | HOTE                    |                    |              |                    |               |                |          |     | ) G                |            |                     |     |
| Ŀ       |                     |                           |                | Копия                    |                         |                    |              | Свыбрать из а      | аресной книги |                |          |     | <u>∼∆</u> •17• । • | <b>E</b> 3 | 200                 | 0   |
| -2 - 1  |                     |                           | ☆<br>⊙         | ск                       |                         |                    |              |                    | аресной книги |                |          |     |                    | Î          |                     |     |
| ÷       |                     |                           | 0              | Тема                     |                         |                    |              |                    |               |                |          |     |                    |            | Ι.                  | ×.× |
| 4       |                     |                           |                | Уведомить о прочтении    |                         |                    |              |                    |               |                |          |     |                    |            |                     | P×  |
| ŝ       |                     |                           |                |                          |                         |                    |              |                    |               |                |          |     |                    |            |                     |     |
| -9-1    |                     |                           | and the second |                          |                         |                    |              |                    |               |                |          |     |                    |            |                     |     |
| 1+2+    |                     |                           | 1              |                          |                         |                    |              |                    |               |                |          |     |                    |            |                     |     |
|         |                     |                           | <b>:</b>       |                          |                         |                    |              |                    |               |                |          |     |                    |            |                     |     |
| 6.1.    |                     |                           |                |                          |                         |                    |              |                    |               |                |          |     |                    |            |                     |     |
| 1.110   |                     |                           | 3. Bi          |                          |                         |                    |              |                    |               |                |          |     |                    |            |                     |     |
| 11-1    |                     |                           | его,<br>выпо   |                          |                         |                    |              |                    |               |                |          |     |                    |            |                     |     |
| 3.1-12  |                     |                           | Пля            | <i>Ф</i> Прикрепить файл |                         |                    |              |                    |               |                |          |     |                    |            |                     |     |
| 41      |                     |                           | для з          |                          |                         |                    |              |                    |               |                |          |     |                    |            |                     |     |
| 15-1-1  |                     |                           |                |                          |                         |                    |              |                    |               |                |          |     |                    |            |                     |     |
| 16-1    |                     |                           | ☆<br>⊙         |                          |                         |                    |              |                    |               |                |          |     |                    |            |                     |     |
| 14      |                     |                           | 0              |                          |                         |                    |              |                    |               |                |          |     |                    |            |                     |     |
| -<br>-  |                     |                           |                |                          |                         |                    |              |                    |               |                |          |     |                    |            |                     |     |
| - 1-61  |                     |                           | Presson<br>A   |                          |                         |                    |              |                    |               |                |          |     |                    | *          |                     |     |
| - 20- I |                     |                           |                |                          |                         |                    |              |                    |               |                |          |     |                    | 0          | 2020                |     |
| C       | траница: 4 и        | из 4 Число сл             | лов: 84        | 🎸 Русский (Россия)       |                         |                    |              |                    |               | <b>- 1 - 1</b> | 70       | % 🗩 | 0-1                | • .::      | іочая<br>цены ИРТ   | 1   |
| 6       | <u>&gt;</u>         |                           | I              | R 🕲 (                    |                         |                    |              |                    | RU 👃 📀        | 😵 📑 🕻          | <b>B</b> | 3 🤿 | 4)) .atl 4)        | No 🕂       | 14:55<br>05.04.2020 |     |

после того как получатель найден, нажимаем кнопку "выбрать"

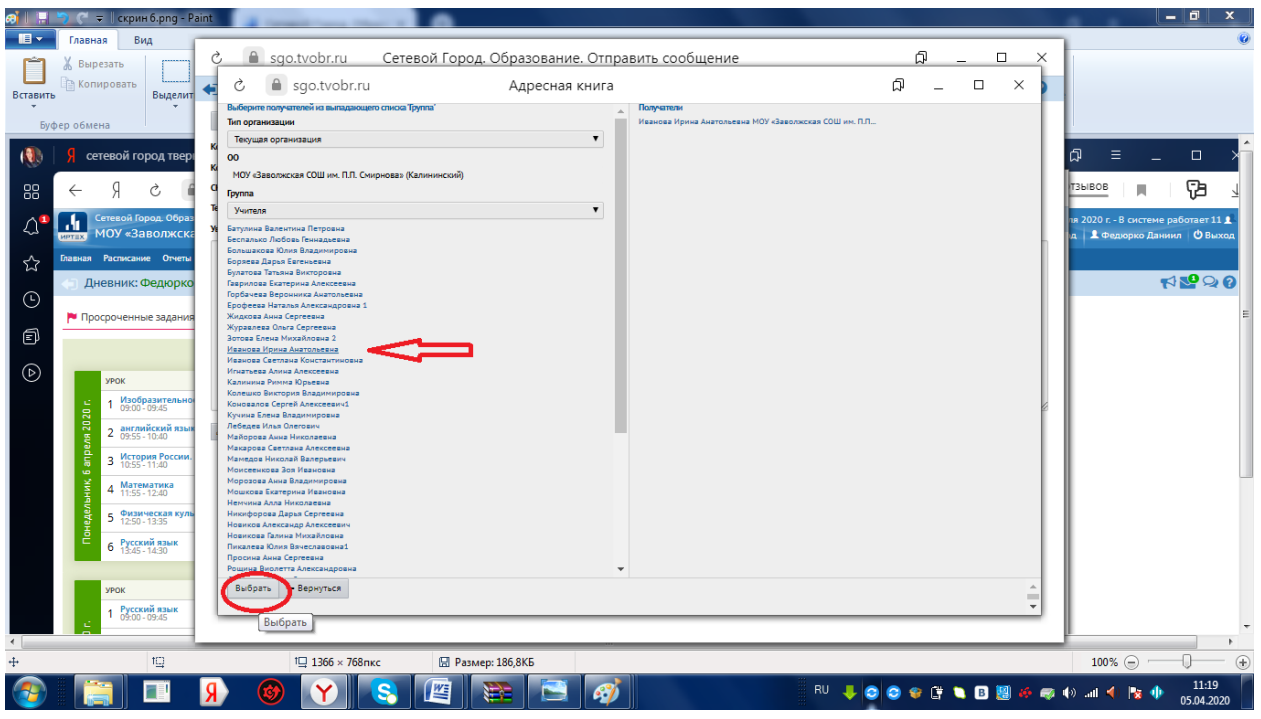

далее пишем тему сообщения, текст сообщения и прикрепляем файл с выполненным домашним заданием

| ai I 🖬   | 🍤 🤍 🗢 🗍 скрин 7.png - Р                      | ant                                                                       | _ 0 X                             |
|----------|----------------------------------------------|---------------------------------------------------------------------------|-----------------------------------|
| li v     | Главная Вид<br>X Вырезать                    | ් 📓 sgo.tvobr.ru Сетевой Город. Образование. Отправить сообщение 🋱 _ 🗆 🗙  | 0                                 |
| Вставить | Выделит                                      | 🔶 Отправить сообщение 🕜                                                   |                                   |
| Буф      | фер обмена                                   | 2 Ompasins R Corporation                                                  |                                   |
|          | 🖇 сетевой город твер                         | Кому Изанова Ирина Анатольевна МОУ «Заволиская СОШ им. П.П., Ш.<br>Коликя | ב ב ב ג <u>ָ</u>                  |
| 88       | ÷ R →                                        | ск<br>Тена. Пишем тему сообщения                                          | тзывов 🔲 🎵 :                      |
| <u>ل</u> | Сетевой Город. Обра                          | Уведомить о прочтении                                                     | тя 2020 г В системе работает 11 👤 |
| ☆        | Главная Расписание Отчеть                    | текс сообщения                                                            |                                   |
| •        | Просроченные задани                          |                                                                           |                                   |
| Ē        |                                              |                                                                           |                                   |
|          | УРОК<br>1 Изобразительно<br>09:00-09:45      |                                                                           | E                                 |
|          | 2 английский язы<br>09:55 - 10:40            |                                                                           |                                   |
|          | 3 10:55-11:40<br>4 Математика<br>11:55-12:40 |                                                                           |                                   |
|          | 5 Физимеская кул<br>12:50 - 13:35            |                                                                           |                                   |
|          | 6 Русский язык<br>13:45 - 14:30              |                                                                           |                                   |
|          | урок<br>1 Русский язык                       |                                                                           |                                   |
| •        | 09:00 - 09:45                                |                                                                           |                                   |
| ÷        | t⊡                                           | 1 1366 × 768пкс 💹 Размер: 233,6КБ                                         | 100% 🕞 👘 🕀                        |
|          |                                              | 👂 🚳 🝸 🔄 😰 🔄 🧭 🚺 👘 🖉                                                       | )) .atl 剩 🍢 🌗 🔢 🚺                 |

| 🦪 📔 🕒 (🖻 🗢 🛛 скрин 8.png - I                                   | aint                           |                                    |                          |             |           | - 0 X                                                          |
|----------------------------------------------------------------|--------------------------------|------------------------------------|--------------------------|-------------|-----------|----------------------------------------------------------------|
| Главная Вид                                                    |                                |                                    |                          |             | -         | 0                                                              |
| 🕺 🖁 Вырезать                                                   | 🖒 🗎 sgo.tvobr.ru               | Сетевой Город. Образование. Отправ | ить сообщение            | рі —        |           |                                                                |
| Вставить Копировать Выдели                                     | 🏟 Отправить сообщение          |                                    |                          |             | 0         |                                                                |
| • •                                                            | 🖾 Отправить 🗎 Сохранить        |                                    |                          |             |           |                                                                |
| 🧃 🔲 🌖 👋 🖛 скрин 7.png -                                        | Кому                           | Mar Deuxeerurg deele               | ×                        |             |           | _ 0 × <mark>^</mark>                                           |
| П Главная Вид                                                  | Копия                          | 1                                  |                          |             |           |                                                                |
| 🗂 🔏 Вырезать                                                   | CK                             | Выбрать файл блок-схема (2).docx   |                          |             |           |                                                                |
| Вставить Выдель                                                | Тема                           |                                    |                          |             |           |                                                                |
| * *                                                            | Уведомить о прочтении          | - 6                                | Прикрепить файл 🖉 Отмена |             |           |                                                                |
| Буфер обмена                                                   |                                |                                    | •                        |             |           |                                                                |
| 🕕 🤱 Я сетевой город тв                                         |                                | $\sim$                             |                          |             |           | ଯ = _                                                          |
|                                                                |                                |                                    |                          |             |           | тзывов 🕞                                                       |
|                                                                |                                |                                    |                          |             |           |                                                                |
| Сетевой Город. Обр<br>МОУ «Заволжо                             |                                |                                    |                          |             |           | 1я 2020 г В системе работает 11 🗴<br>д 👤 Федюрко Даниил 😃 Выхо |
| Лавная Расписание Отче                                         | -                              |                                    |                          |             |           |                                                                |
| 🖉 Дневник: Федюр                                               |                                |                                    |                          |             |           | ₩ <b>₽</b> ₽(                                                  |
| •                                                              | d <sup>®</sup> Прикрепить файл |                                    |                          |             |           |                                                                |
| Просроченные задан                                             |                                |                                    |                          |             |           |                                                                |
|                                                                |                                |                                    |                          |             |           |                                                                |
| УРОК                                                           |                                |                                    |                          |             |           |                                                                |
| E 1 Изобразитель<br>09:00-09:45                                | •                              |                                    |                          |             |           |                                                                |
| 2 английский я                                                 | i i                            |                                    |                          |             |           |                                                                |
| З История Росси                                                |                                |                                    |                          |             |           |                                                                |
| <ul> <li>По:55-11:40</li> <li>≤</li> <li>Математика</li> </ul> |                                |                                    |                          |             |           |                                                                |
| 4 11:55 - 12:40                                                |                                |                                    |                          |             |           | • • • • • • • • • • • • • • • • • • •                          |
| + TQ                                                           | 1⊒ 1366 × 768                  | пкс 🖾 Размер: 208,5КБ              |                          |             |           | 100% 🕞 👘 🕀 🛞                                                   |
|                                                                | Я 🎯 🝸                          | 🔇 🖉 🖀 🔁 🚿                          | RU                       | - 🔸 😂 😂 🕼 🐚 | 3 🧾 🧀 🧔 ( | ()) .all 🜗 🍡 🌵 11:24                                           |

нажимаем кнопку "выбрать файл", после того как файл выбран, нажимаем кнопку "прикрепить файл"

| 🧭   🔚 🎐 🧨 🔻   скрин 9.png - I | Paint                                                                                             |                            |                        |      |      |       |       |                                    |
|-------------------------------|---------------------------------------------------------------------------------------------------|----------------------------|------------------------|------|------|-------|-------|------------------------------------|
| Главная Вид                   | C 🔒 sgo.tvobr.ru                                                                                  | Сетевой Город. Образование | е. Отправить сообщение |      |      | _ C   | ×     | ()<br>                             |
| Вставить Выдели               | • Отправить сообщение                                                                             |                            |                        |      |      |       | 0     |                                    |
| Буфер обмена                  | 🖾 Отправить 🗮 Сохранить                                                                           |                            |                        |      |      |       |       |                                    |
| Dylep Odkera                  | Коку<br>Колия<br>ОК<br>Тана<br>Уведонить о прогления<br>И Пригарения, фало<br>Блое схема (2) docx | Inter Brownlassert         | но услашно             | OK   |      |       | 8     | - 0 × ^                            |
| •                             | -                                                                                                 |                            |                        |      |      |       |       |                                    |
| + t <u>u</u>                  | †⊒ 1366 × 768                                                                                     | пкс 🔛 Размер: 237,1КБ      |                        |      |      |       |       | 100% 🕞 🖳 🕀 🛞                       |
|                               | 8 🛞 🛛                                                                                             | 😣 🖉 🖀 🔛                    | <i>🔿</i>               | RU 🤳 | 0000 | 🔍 🖪 💈 | ] 🤞 🤿 | ()) .all 📣 隆 🥠 11:26<br>05.04.2020 |

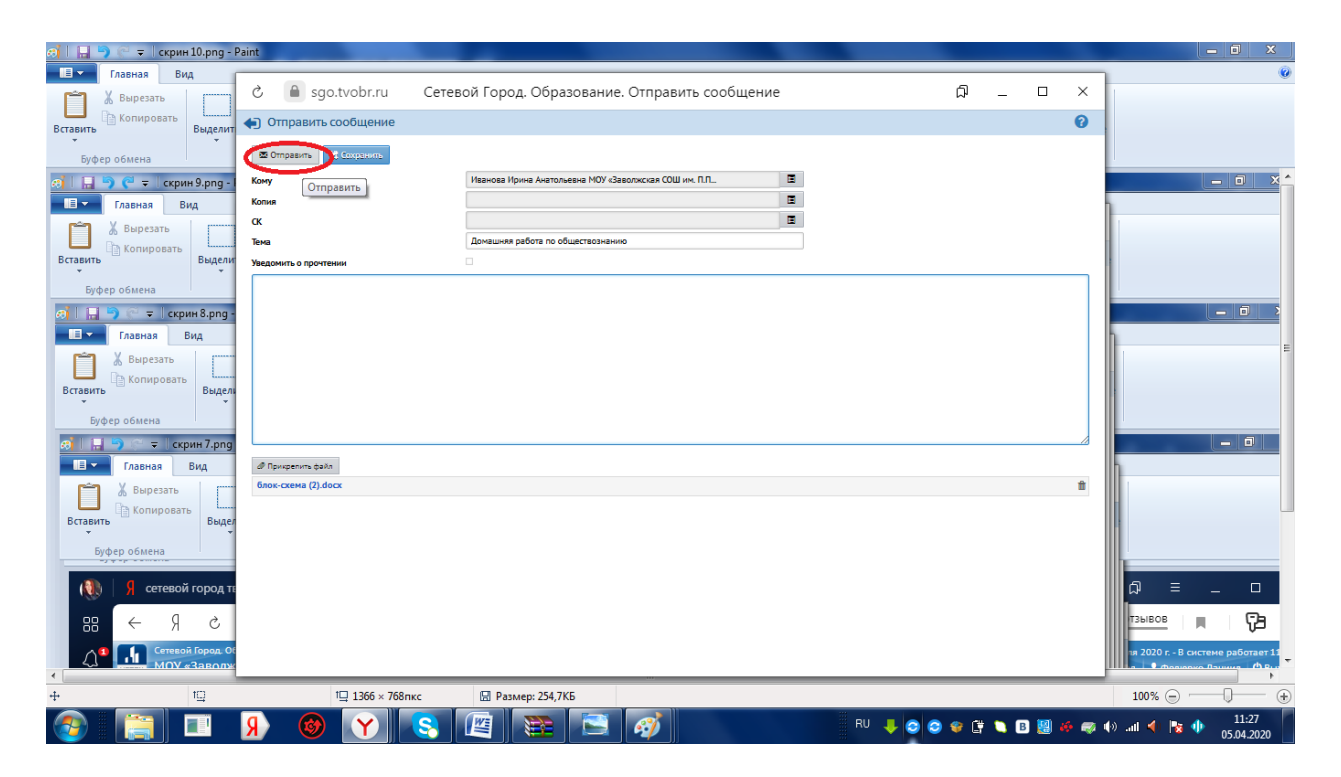

после того как файл прикреплен нажимаем кнопку "отправить".

Учитель получит на свой почтовый ящик Ваше письмо с прикрепленным файлом с выполненным домашним заданием.

Если у Вас возникают трудности с входом в электронный дневник обратитесь к классному руководителю. По всем вопросам по работе с дневником можете обращаться к Игнатевой А.А.

E-mail: lisalin1993@yandex.ru